# 또한오 (KC인종) 상품 개선 컨설팅 지원사업 지원절차 안내

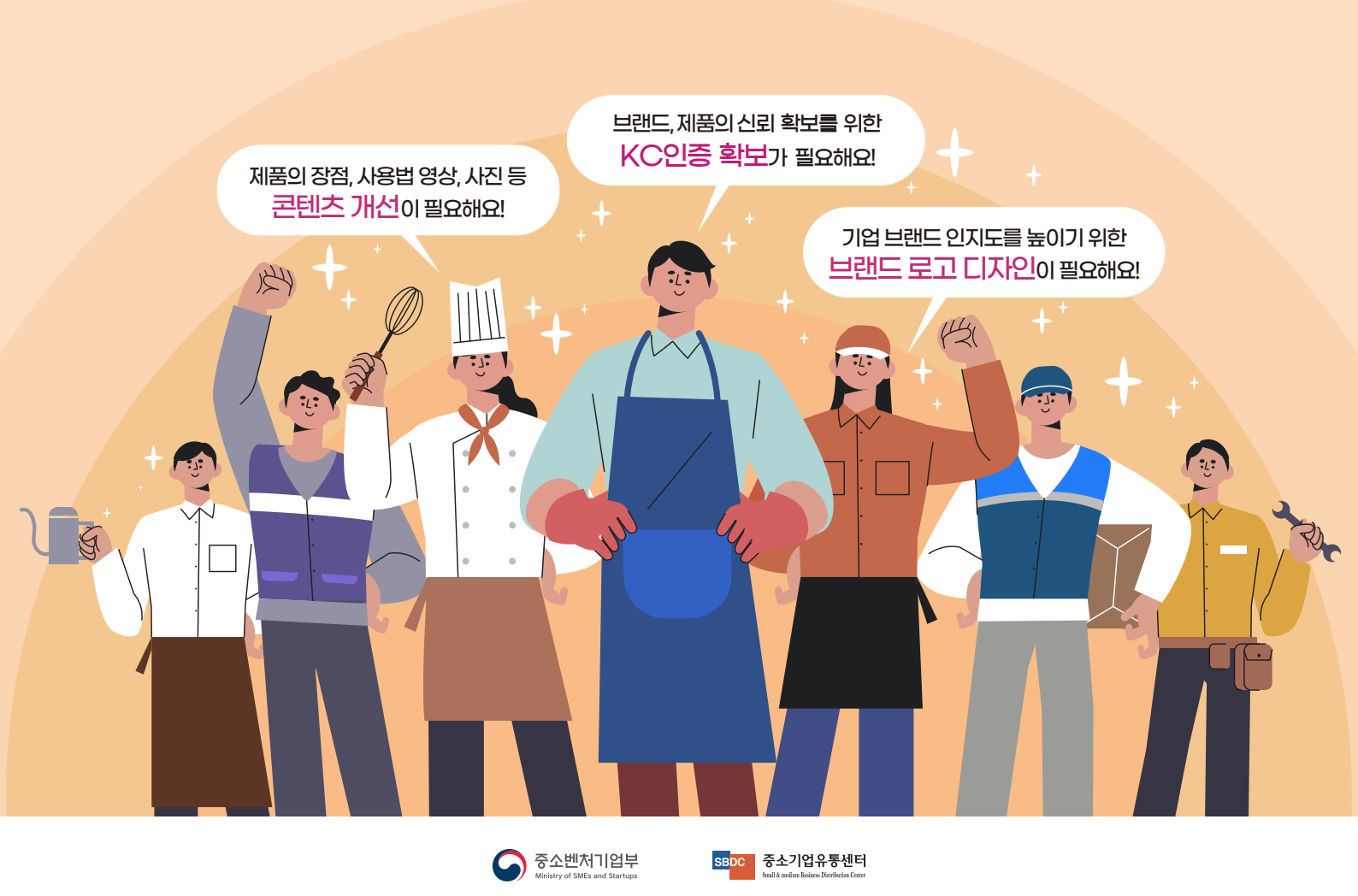

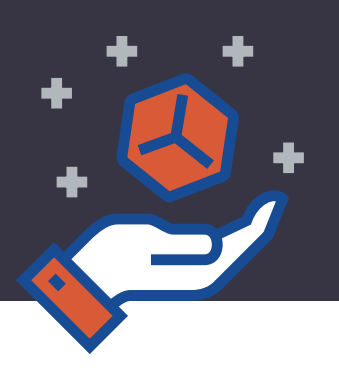

### 1. **'판판대로'** 회원가입

https://fanfandaero.kr/

### 2. 지원사업 신청 전에 준비해야 할 서류

- 상품 이미지 여러 컷 또는 동영상
- 상품 정보 (상품 카탈로그 또는 이미지)
- 중소기업 확인서 (지원절차 11)
- 사업자등록증 사본
- 국세 납세증명서 (지원절차 15)
- 지방세 납세증명서 (지원절차 17)

### 3. 로그인 후, 메인 화면 중간에 지원사업 신청 클릭

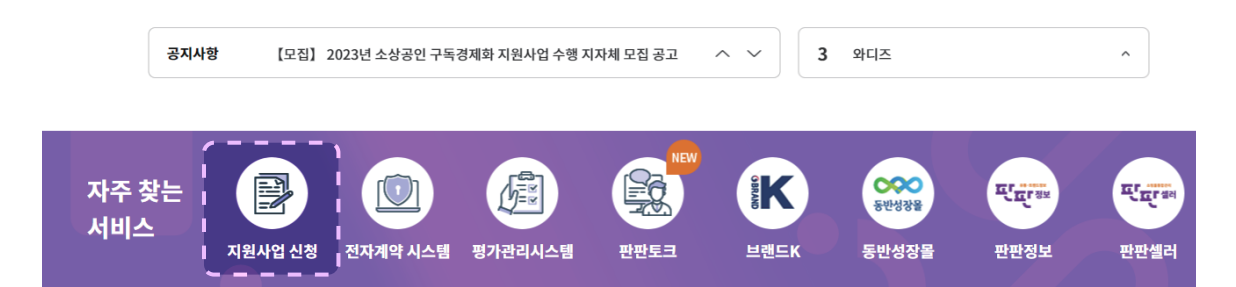

지원사업 바로가기

### 4. **'(교육·컨설팅) 상품 개선 컨설팅**' 사업신청 클릭

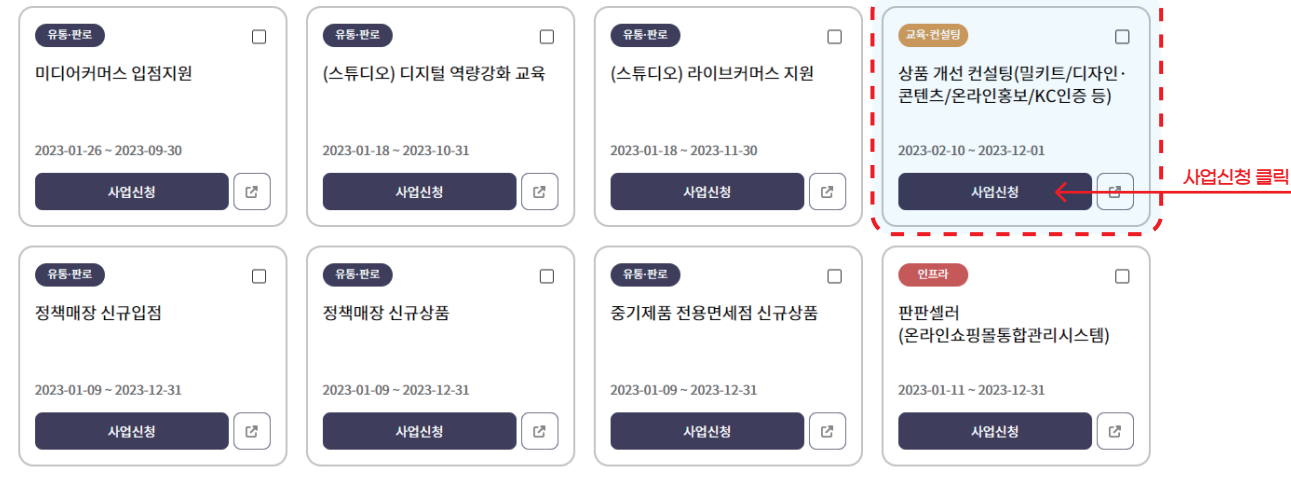

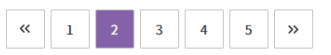

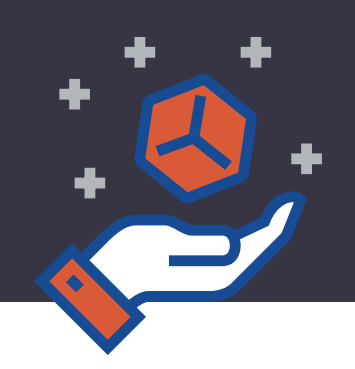

#### 5. **'제3자 제공 동의**' 진행

| 4. 제공 동의 여부<br>- 중소기업유통센터가 위와 같이 정보를 중소벤치기업부 및 유관기관, 수행기관에 제공하는 것에<br>5. 기업정보를 제공받는 자 | 동의합니다.                 |
|---------------------------------------------------------------------------------------|------------------------|
| ①중소벤처기업부<br>②중소기업유통센터<br>※위와 같이 개인정보를 제3자 제공하는데 동의하십니까?                               | ● 동의함 ○ 동의하지 않음 다음     |
| 6. (교육·컨설팅) 상품 개선 컨설팅                                                                 | ' <b>ESG 진단</b> '부터 진행 |

#### 정보 동의 신청 목록 자가/ESG 진단 신청서 등록 사업 신청 최종 제축 芯 5 ≣રૈ $\sim$ × ٤ > > > > > 지원사업 공고를 제3자 정보제공 신청 목록에 추가 자가 진단 및 신청/상품/기업 정보 등 신청서 작성 진단 및 등록 정보 최종 제출 확인하고 사업신청 ESG 진단 동의 확인

• 지원사업의 [자가 진단], [ESG 진단], [신청서 등록]이 모두 완료 및 등록되어야 신청서 제출이 가능합니다.

• 신청서 제출 후에는 마이페이지의 지원사업 신청현황에서 신청상태를 조회 및 관리할 수 있습니다.

|                                     |       | <pre>&lt; </pre> |           |                |
|-------------------------------------|-------|------------------|-----------|----------------|
| 지원사업명                               | 자가 진단 | ESG 진단           | 신청서<br>등록 | 관리             |
| 상품 개선 컨설팅(밀키트/디자인·콘텐츠/온라인홍보/KC인증 등) | 해당없음  | 전단               | 등록        | 제출 × <b>삭제</b> |
|                                     |       |                  |           |                |

### 7. 'ESG 자가진단 하기' 클릭

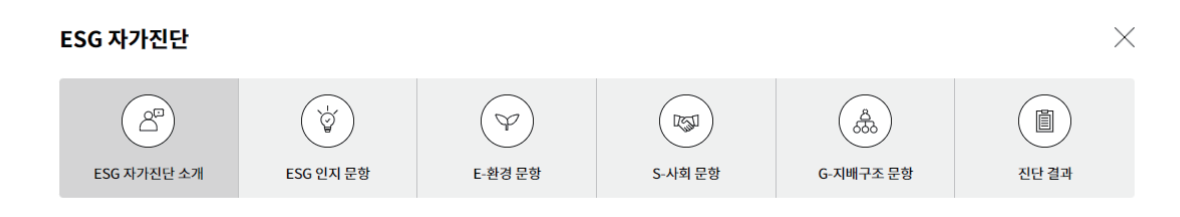

경영의 새로운 패러다임, ESG 선택이 아닌 필수

ESG경영은 기업과 기관의 새로운 경영 패러다임으로 변화되었습니다. 대기업은 물론 '중소기업, 소상공인'들에게도 ESG경영은 생존을 넘어 지속가능한 미래와 성장을 위한 필수요소로 자리매김 하였습니다.

현 시점에서의 귀사의 ESG경영 수준을 자가진단 하시고 싶으신가요? 아래 박스를 클릭해 보세요. 각각의 진단 항목에 대해 솔직히 응답해야만 ESG경영 수준을 알 수 있다는 것을 절대로 잊지 마세요.

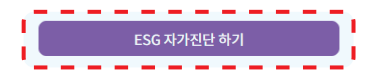

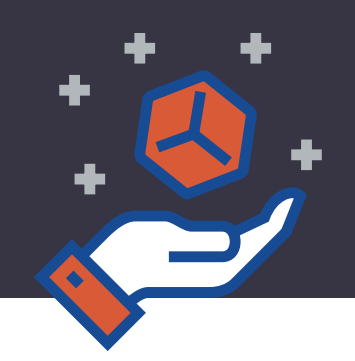

### 8. 'ESG 자가진단' 순차적으로 해당되는 항목 체크하여 진행

| ESG 자가진단                                               |                                       |                       |         |                       | $\times$ |  |  |
|--------------------------------------------------------|---------------------------------------|-----------------------|---------|-----------------------|----------|--|--|
| 오파<br>ESG 자가진단 소개                                      | · · · · · · · · · · · · · · · · · · · | (ヤ)           E-환경 문항 | S-사희 문항 | <u>^</u><br>6-지배구조 문항 | 진단 결과    |  |  |
| 01. 환경, 사회, 지배구                                        | 조의 약자인 ESG 개념에 대해                     | 어느 정도 수준으로 알고         | 계십니까?   |                       | 이전 다음    |  |  |
| No.                                                    | No. 내용                                |                       |         |                       |          |  |  |
| 1                                                      | 개념에 대해 상세히 설명할 수 있                    | 0                     |         |                       |          |  |  |
| 2                                                      | ESG를 모르는 사람에게 설명할                     | 0                     |         |                       |          |  |  |
| 3                                                      | 알고는 있지만 누군가에게 설명                      | 할 수준은 아니다.            |         |                       | 0        |  |  |
| 4                                                      | 막연히 알고 있다.                            |                       |         |                       | 0        |  |  |
| 5                                                      | 전혀 모른다.                               |                       |         |                       | 0        |  |  |
| 02. 기업경영 및 사업운영과 ESG의 관련성, 연관성에 대해 어느 정도 수준으로 알고 계십니까? |                                       |                       |         |                       |          |  |  |
| No.                                                    |                                       | 내                     | 8       |                       | 선택       |  |  |
| 1                                                      | 환경, 사회, 지배구조와 사업과의                    | 관련성을 잘 알고 있다.         |         |                       | 0        |  |  |
| 2                                                      | 2 전반적으로 알고 있으나 정확한 수준은 아니다.           |                       |         |                       |          |  |  |

### 9. '**진단 결과**' 확인 후 제출 클릭

ESG 종합등급

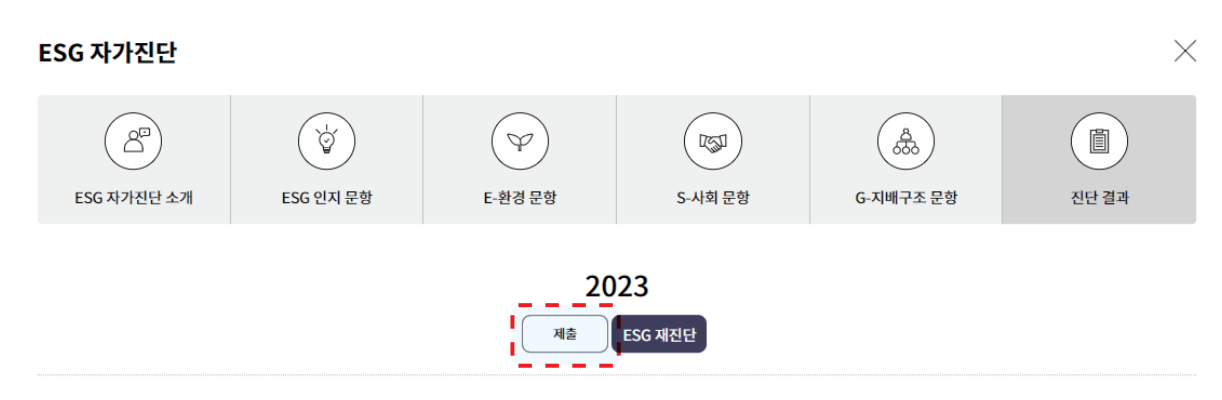

#### ESG 평가결과

ESG 개념을 이해하고 있지만 관련 전략이나 체계가 부재한 상태로 법에서 정한 ESG 관련 사항을 준수하고 정도에 그치는 수준입니다. 현재 ESG는 법제화, 입법화 단계에 진입했고, 거래조건으로 등장하고 있는 등 ESG는 기업에게 있어 선택이 아닌 필수로 자리잡고 있습니다. ESG 측면의 개선을 위한 조직 진단을 추천드립니다.

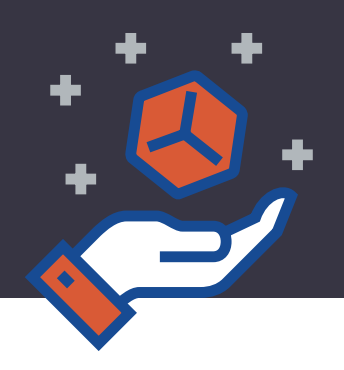

제출하기

### 10. **'신청서 등록'** 클릭

| 지원사업 공고 |                                  |   |       |   | 지원사업 신청                              |   |                                          |   |                                     |
|---------|----------------------------------|---|-------|---|--------------------------------------|---|------------------------------------------|---|-------------------------------------|
| 사업 신청   | 정보 동의<br>()<br>제3자 정보제공<br>동의 확인 | > | 신청 목록 | > | 자가/ESG 진단<br>()<br>자가 진단 및<br>ESG 진단 | > | 신청서 등록<br>())<br>신청/상품/기업 정보 등<br>신청서 작성 | > | 최종 제출<br>())<br>진단 및 등록 정보<br>최종 제출 |

• 지원사업의 [자가 진단], [ESG 진단], [신청서 등록]이 모두 완료 및 등록되어야 신청서 제출이 가능합니다.

• 신청서 제출 후에는 마이페이지의 지원사업 신청현황에서 신청상태를 조회 및 관리할 수 있습니다.

| 지원사업명                               | 자가 진단 | ESG 진단 | 신청서<br>등록 | 관리      |
|-------------------------------------|-------|--------|-----------|---------|
| 상품 개선 컨설팅(밀키트/디자인·콘텐츠/온라인홍보/KC인증 등) |       | C등급    | 등록        | 제출 × 삭제 |

### 11. '**신청정보**' 진행

※ '\*' 표시된 곳은 필수로 작성 또는 체크해 주셔야 합니다. 가점항목 사항에 해당되는 란이 있다면 선택하세요. ※ <mark>지원 항목 선택에서 패키지 디자인, 브랜드 디자인, 영상 제작 중 1가지를 선택합니다.</mark>

| 신청서                                                                                                    |                                                                                                    |                                                                  |                                                                      |                                       |  |  |  |
|----------------------------------------------------------------------------------------------------|----------------------------------------------------------------------------------------------------|------------------------------------------------------------------|----------------------------------------------------------------------|---------------------------------------|--|--|--|
| • 신청서 등록 및 수정은 보안 강화를 위해 작성시간을 최대 30 분 으로 제한하고 있습니다.<br>• 관련 정보 및 자료를 먼저 준비하여 작성하시고 임시저장을 자주 이용해주세요.<br>※신청서 등록 이후, 제출 버튼까지 눌러주셔야 최종 사업 신청이 완료되니 주의하시기 바랍니다. |                                                                                                    |                                                                  |                                                                      |                                       |  |  |  |
| 상품 개선 컨설팅(밀키트/디자인·콘텐츠/온라인홍보/KC인증 등) ① 29:40 임시저장 등록                                                                                                    |                                                                                                    |                                                                  |                                                                      |                                       |  |  |  |
| 신청 정보                                                                                                    | 상품 정보                                                                                                    | 일반 기업정보                                                          | 추가 기업정보                                                              | 인증자료                                  |  |  |  |
| * 지원항목 선택                                                                                                    | <ul> <li>□ 밀키트상품화 □ 패키지디자인 □</li> <li>브랜드디자인 : 선정 후 컨설팅 상담을 통해</li> <li>온라인홍보 : 7월 中 2차 모집에정</li> <li>* 지원항목 별 상황에 따라 조기마감 될 수</li> </ul> | ] 브랜드디자인   영상제작   온<br>해 로고 / 캐릭터 / 굿즈 中 택1<br>▷ 있습니다.           | 라인홍보(1차 모집신청 마김)                                                     | <sup>c인종</sup><br>→ KC인증 선택           |  |  |  |
|                                                                                                    | <ul> <li>□ [+5] 온라인 초기 소상공인</li> <li>□ [+5] e-러닝 교육 이수</li> <li>□ [+5] e-러닝 교육 이수</li> <li>□ [+3] 기술개발상품 (특허/실용신안 등</li> </ul>            | 우수소상공인 (백년가게/브랜드K/로컬-<br> 삼시다 사업참여 📄 [+3] 정부시행 각<br>             | 크리에이터) 📄 [+5] 소상공인 디지<br>종 인증 (벤치기업/이노비즈/메인비즈<br>3] 사회적경제기업 및 협동조합 📄 | 털 특성화 대학 수료<br>- 등)<br>+3] 중소기업특별지원지역 |  |  |  |
| 가점항목 선택                                                                                                    | * 동일 점수는 중복 가신되지 않습니다. (7<br>* 증빙서류가 필요한 가점 항목은 선택첨<br>- 해당 가점에 대한 증빙자료를 필히 제출<br>(가치삽시다 사업참여 가점 : 증빙서류 불                                 | 가점 최대 8점)<br>부 란에 업로드 바랍니다.<br>해야 가점 반영 가능<br>필요 / 사업담당자가 확인 예정) |                                                                      |                                       |  |  |  |

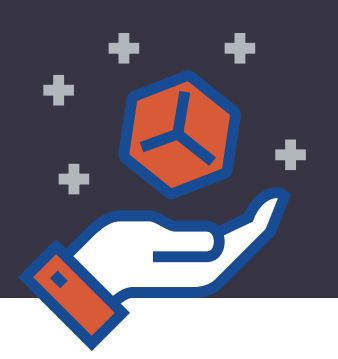

#### 12. '상품정보' 신규등록 클릭

※ 상품을 이미 등록하셨다면, 상품명을 검색하여 상품을 추가해 주세요.

| 신청서                                                                                                  |             |               |         |           |  |  |  |
|----------------------------------------------------------------------------------------------------|-------------|---------------|---------|-----------|--|--|--|
| • 신청서 등록 및 수정은 보안 강화를 위해 작성시간을 최대 30 분 으로 제한하고 있습니다.<br>• 관련 정보 및 자료를 먼저 준비하여 작성하시고 임시저장을 자주 이용해주세요. |             |               |         |           |  |  |  |
| 상품 개선 컨설팅(밀키트/디자인·콘텐츠/온라인홍보/KC인증 등) ① 20:15 임시저장 등록                                                  |             |               |         |           |  |  |  |
| 신청 정보                                                                                                | 신청 정보 상품 정보 |               | 추가 기업정보 | 인증자료      |  |  |  |
|                                                                                                    |             | 추가된 상품이 없습니다. |         |           |  |  |  |
| 상품 목록                                                                                                |             |               |         |           |  |  |  |
| 상품명                                                                                                  |             |               |         | 검색        |  |  |  |
| 카테고리                                                                                                 | 대분류  중분류    | ▼ 소분류 ▼       |         |           |  |  |  |
| 상품(0개)                                                                                               |             |               |         | 신규등록 상품추가 |  |  |  |
| 이미지                                                                                                  | 상품명         |               | 카테고리    | 등록일       |  |  |  |
|                                                                                                    |             | 등록된 상품이 없습니다. |         |           |  |  |  |
|                                                                                                    |             |               |         |           |  |  |  |

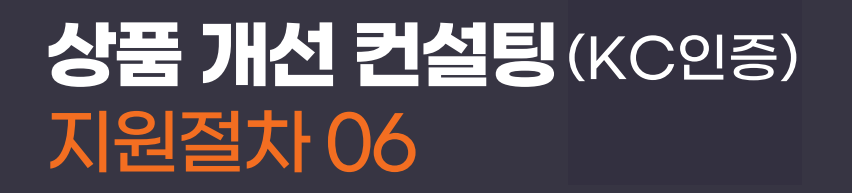

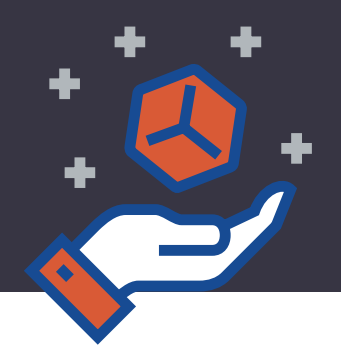

#### Step 01. 상품 기본정보

※ '\*' 표시된 곳은 필수로 작성 또는 체크해 주셔야 합니다.

| Step<br><b>01</b> 상품 기본정보 | <ul> <li>Step</li> <li>02 상품 이미지·동영상</li> </ul> | Step<br>03 상품 설명·특징    | Step         미리보기·등록         2 |  |  |  |  |
|---------------------------|-------------------------------------------------|------------------------|--------------------------------|--|--|--|--|
| 상품 기본정보                   |                                                 | * 는                    | · 필수입력항목입니다. 🍈 ᄩᅿᄲᆖ 보기         |  |  |  |  |
| * 상품 카테고리                 | 생활/주방/욕실 🔹 주방용품                                 | ▼ 기타 주방용품 ▼            |                                |  |  |  |  |
| 서브 카테고리                   | 생활/주방/욕실 🔹 주방용품                                 | ▼ 홈세트/식기/수저 ▼          |                                |  |  |  |  |
| * 상품명                     | (예시): 이동식 싱크대                                   | (예시): 이동식 싱크대          |                                |  |  |  |  |
| * 비래드며                    | (예시):홈투두                                        |                        | 🗋 상품명과 동일                      |  |  |  |  |
|                           | ※ 브랜드명이 없는 경우 우측의 상품명과 동일을 체                    | 크해 주시기 바랍니다.           |                                |  |  |  |  |
| 모델명                       |                                                 |                        |                                |  |  |  |  |
| * 사포그겨                    | (예시): 1,200 × 2,050 × 590 ※ 가로X세로X높이, 무게, 치수 등  |                        |                                |  |  |  |  |
| 84117                     | ( * 상품규격 : 제품 실물에 대한 규격을 정확히 기재하여 주시기 바랍니다.)    |                        |                                |  |  |  |  |
| * 가격(소비자)                 | (예시):100,000 원                                  | 공장도가격                  | 원                              |  |  |  |  |
| *출시일자                     | (예시): 2023. 01 📋 ※ 년월(Y                         | YYYMM)                 |                                |  |  |  |  |
| 유통기한/<br>품질보증기간           | ※ 제조 또는 출시일로                                    | 부터 개월수 예)12개월(X) 12(O) |                                |  |  |  |  |
| 원산지(국내, 국외)               | 국내 •                                            |                        |                                |  |  |  |  |
| 옵션사용여부                    | ● 사용 ○ 미사용                                      |                        |                                |  |  |  |  |
| 옥셔명1                      | 생산                                              | 옥셔값1                   | 화이트,멀바우,메이플                    |  |  |  |  |
| 8201                      |                                                 | *                      | · 콤마(,)로 구분하여 입력               |  |  |  |  |
| 옵션명2                      | 대리석상판                                           | 옵션값2                   | 바이컬화이트,바이컬<br>< 콤마(.)로 구분하여 입력 |  |  |  |  |

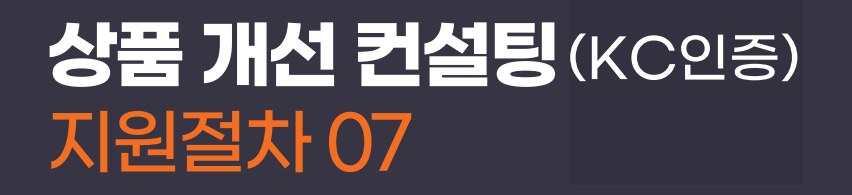

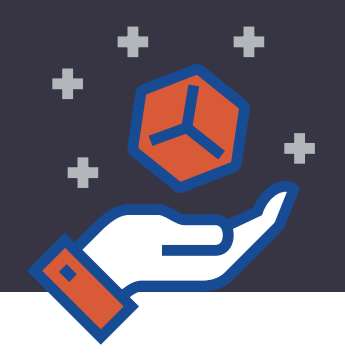

#### Step 02. 상품 이미지 · 동영상

※ '\*'표시된 곳은 필수로 파일 추가해 주셔야 합니다.

| Step<br><b>01</b> 상품 기본정보                                                            | Step<br>02       상품 이미지·동영상       (?)       Step<br>03       상품 설명·특징       (?)       Step<br>04       미리보기·등록       (?)                                                                                                    |
|--------------------------------------------------------------------------------------|----------------------------------------------------------------------------------------------------|
| 상품 이미지, 동영상                                                                          | * 는 필수입력항목입니다.                                                                                                    |
| * 상품 대표 이미지<br>FILE : JPG,JPEG,GIF,PNG<br>SIZE : 910*732픽셀이하<br>VOLUME : 1M이하        | 910*732사이즈 이하로 첨부해주세요. 찾아보기 삭제 ?<br>※ 이미지 품질이 높을 경우, 내부 심사를 통해 판판대로 메인페이지에 상품이 게시됩니다.                                                                                                    |
| <b>* 상품 서브 이미지</b><br>FILE : JPG,JPEG,GIF,PNG<br>SIZE : 910*732픽셀이하<br>VOLUME : 1M이하 | ▼월 이름       파일 크기         ▼ 1, jp 9       86.99 K8         ● 2, jp 9       45.34 K8         ● 2 2, jp 9       45.34 K8         ● 2 3, jp 9       41.73 K8         ● 3, jp 9       41.73 K8         ● 4, jp 9       48.28 K8         ● 1       ●         ■ 4, jp 9       47, 222.34 KB 추가됨         ■ 1 8량 무제한       4 개, 222.34 KB 추가됨         ■ 2 추가       한목제거         전체 항목제거         ※ 상품이미지는 최대 4개까지 등록 가능합니다. |
| * 상품 상세 이미지<br>FILE: JPG, JPEG, GIF, PNG<br>SIZE: 가로 1020픽셀권장<br>VOLUME: 10M이하       | `a.jpg       찾아보기       삭제         ① 제작가이드다운로드           ① 昨57 샘플 보기                                                                                                    |
| 상품 동영상 URL                                                                           | https://<br>※ 예시) https://youtu.be/xQ40j72clV4<br>※ 해당 제품이 당해 우수제품DB로 선정되는 경우, 등록된 상품 동영상이 판판대로-[홍보마당]-[상품홍보영상]에 자동으로 노출됩니다                                                                                                    |
| 상품 홍보 제목                                                                             |                                                                                                    |
| 상품 홍보 내용                                                                             |                                                                                                    |

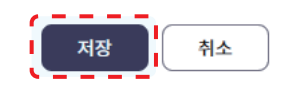

| Step<br><b>01</b> 상품 기본정보 | 6)          | Step<br>02 상품이미 | IIN·동영상 <b>(?</b> ) | Step 4 | 남품 설명·특징 | ?         Step           04 | 미리보기·등록    | ?    |
|---------------------------|-------------|-----------------|---------------------|--------|----------|-----------------------------|------------|------|
| 미리보기, 등록                  |             |                 |                     |        |          |                             | * 는 필수입력항목 | 입니다. |
| * 상품 공개 여부                | <b>0</b> 공기 | 배 🔿 비공개         |                     |        |          |                             |            |      |
| * 우수제품 선정 동의 여부           | <b>O</b> 동의 | 의 🔿 미동의         |                     |        |          |                             |            |      |
| 제품 사용 Tip                 | +추.         | 71              |                     |        |          |                             |            |      |
| 미리보기                      | 5 0         | 보기              |                     |        |          |                             |            |      |

※ '\*' 표시된 곳은 필수로 체크해 주셔야 합니다.

Step 04. 미리보기 · 등록

| 상품 설명,특징           |                                                                              |                       | * 는 필수입력항목입니다. |
|--------------------|------------------------------------------------------------------------------|-----------------------|----------------|
| * 상품설명<br>(0/1000) | ( 예시 ) : 이동 & 설치가 쉬운 일체형 이동식                                                 | 싱크대                   |                |
| * 상품특징<br>(0/1000) | (예시): 1. 원하는 곳 어디나 쉬운 설치 가능<br>2. 이사시에도 가져갈 수 있는 이동<br>3. 싱크, 수전, 인덕션이 하나로!! | <del>;</del><br>성 싱크대 |                |
| 재질<br>(1000)       |                                                                              | 구성품<br>(1000)         |                |
| 수입 기구/용기<br>(1000) |                                                                              |                       |                |

Step 03 상품 설명·특징

?

#### Step 03. 상품 설명 · 특징

Step **01** 상품 기본정보

※ '\*' 표시된 곳은 필수로 작성해 주셔야 합니다.

0

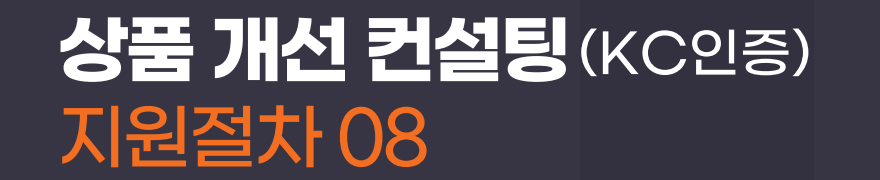

Step 상품 이미지·동영상 🕜

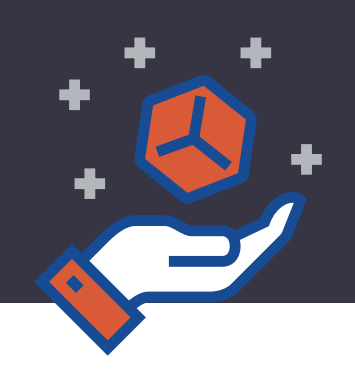

0

Step **04** 미리보기·등록

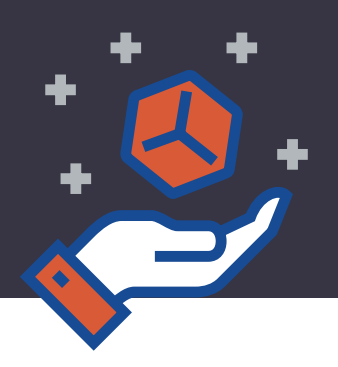

### 13. 다시 신청서 둥록 메뉴로 들어가서, 상품추가를 완료합니다.

※ Step 01 ~ 04 진행하여 등록한 상품을 체크하여 상품추가 버튼을 클릭 합니다.

| 신청서                                                                                                  |             |         |          |               |            |  |  |  |
|----------------------------------------------------------------------------------------------------|-------------|---------|----------|---------------|------------|--|--|--|
| • 신청서 등록 및 수정은 보안 강화를 위해 작성시간을 최대 30 분 으로 제한하고 있습니다.<br>• 관련 정보 및 자료를 먼저 준비하여 작성하시고 임시저장을 자주 이용해주세요. |             |         |          |               |            |  |  |  |
| 상품 개선 컨설팅(밀키트/디자인·콘텐츠/온라인홍보/KC인증 등) ① 26:51 임시저장 등록                                                  |             |         |          |               |            |  |  |  |
| 신청 정보                                                                                                | 신청 정보 상품 정보 |         | 업정보      | 추가 기업정보       | 인증자료       |  |  |  |
|                                                                                                    |             | 추가된 상품( | 이 없습니다.  |               |            |  |  |  |
| 상품 목록                                                                                                |             |         |          |               |            |  |  |  |
| 상품명                                                                                                  |             |         |          |               | 검색         |  |  |  |
| 카테고리                                                                                                 | 대분류 중분류     | ▼ 소분류   | •        |               |            |  |  |  |
| 신규등록 상품추가<br>상품(1개)                                                                                  |             |         |          |               |            |  |  |  |
| 이미지                                                                                                  | 상품명         |         |          | 카테고리          | 등록일        |  |  |  |
| 🛛 📲 Hi-Q                                                                                             | LED T5      |         | 생활/주방/욕실 | >주방용품>기타 주방용품 | 2023-03-30 |  |  |  |

### 14. **'일반 기업정보**' 진행

※ '\*' 표시된 곳은 필수로 작성 또는 체크해 주셔야 합니다.

| 신청 정보      | 상품 정보      | 일반 기업정보  | 추가 기업정보  | 인증자료 |
|------------|------------|----------|----------|------|
| 기본정보       |            |          |          |      |
| *기업명       | (예시):홈투두   | * 대표자명   | (예시):홍길동 | Б    |
| * 기업유형     | 법인사업자 🔻    | * 운영상태   | 정상운영 🔻   |      |
| * 사업자등록번호  |            | *법인등록번호  |          |      |
| *설립일       | 2019-03-14 |          |          |      |
| *중소기업 구분   | 기타 •       |          |          |      |
| *중소기업 유효기간 | <b>—</b> ~ | <b>•</b> |          |      |

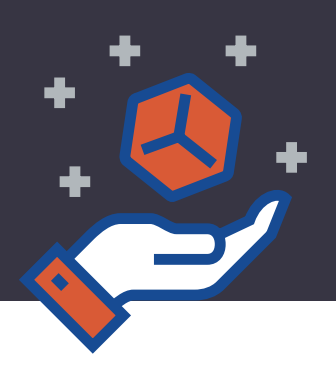

#### 15. '**추가 기업정보**' 진행

※ '\*' 표시된 곳은 필수로 작성 또는 체크해 주셔야 합니다.

| 상품 개선 컨설팅(밀키트/디자인·콘텐츠/온라인홍보/KC인증 등) ① 05:42 입시저장 등록 |                       |              |         |      |  |  |  |  |
|-----------------------------------------------------|-----------------------|--------------|---------|------|--|--|--|--|
| 신청 정보                                               | 상품 정보                 | 일반 기업정보      | 추가 기업정보 | 인증자료 |  |  |  |  |
| 사업관련 정보                                             |                       |              |         |      |  |  |  |  |
| *ESG 등급 🕜                                           | C 등급                  |              |         |      |  |  |  |  |
| 지원사업 참여이력                                           | 참여일자                  | 지원사업         | 18      | 참여결과 |  |  |  |  |
| 기타정보                                                |                       |              |         |      |  |  |  |  |
| * 기업소개                                              |                       |              |         |      |  |  |  |  |
| 기업소개서                                               | 소 파일추가 * 첨부 파일의 최대 용량 | 량은 10MB 입니다. |         |      |  |  |  |  |

### 16. '**인증자료**' 진행

※ '\*' 표시된 곳은 필수로 파일 첨부해 주셔야 합니다. 온라인 초기 소상공인, 기술 개발 상품 등의 <mark>가산점을 받을 수 있는 자료를 추가로 첨부해 주시면 좋습니다</mark>.

| 상품 개선 컨설팅(밀키트/디자 | 품 개선 컨설팅(밀키트/디자인·콘텐츠/온라인홍보/KC인증 등)               |                       |         |      |  |  |
|------------------|--------------------------------------------------|-----------------------|---------|------|--|--|
| 신청 정보            | 상품 정보                                            | 일반 기업정보               | 추가 기업정보 | 인증자료 |  |  |
| 필수 첨부            |                                                  |                       |         |      |  |  |
| *사업자등록증명서        | ♂ 자료연계 ▲ 파일추가 * 첨부                               | 부파일의 최대 용량은 10MB 입니다. |         |      |  |  |
|                  | ♥ 자료연계 ▲ 파일추가 * 첨부                               | 부파일의 최대 용량은 10MB 입니다. |         |      |  |  |
| * 중소기업확인서        | * 내용 확인 : 소기업(소상공인)<br>* 유효기간 확인 필 (유효기간 : 신청일 이 | 후)                    |         |      |  |  |
|                  | ∞ 자료연계 🗘 파일추가 * 첨부                               | 부파일의 최대 용량은 10MB 입니다. |         |      |  |  |
| * 국세납부증명서        | * 직인필수<br>* 유효기간 확인 필 (유효기간 : 신청일 이:             | 후)                    |         |      |  |  |
|                  | ∞ 자료연계 🗘 파일추가 * 첨부                               | 부파일의 최대 용량은 10MB 입니다. |         |      |  |  |

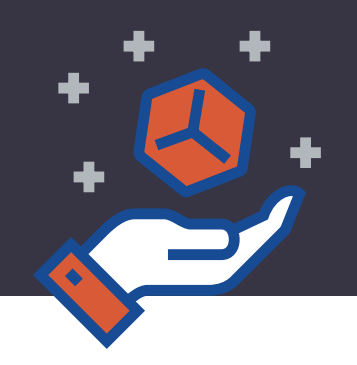

### 17. 사업자등록 증명서, 중소기업 확인서, 국세 납세증명서, 지방세 납세증명서 등의 **필수서류를 업로드**합니다.

※ 중소기업 확인서, 국세 납세증명서, 지방세 납세증명서의 경우 유효기간이 반드시 **'사업 신청일 이후'** 발급받은 서류여야 합니다. ※ 중소기업 확인서는 중소기업 현황정보시스템(http://sminfo.mss.go.kr)에서 발급 가능합니다. 세무대리인이 있는 경우 3개년 재무제표등의 자료제출을 먼저 요청하시면 됩니다.

### [중소기업 확인서 ] 발급 방법

1) 중소기업 현황정보시스템 접속 (http://sminfo.mss.go.kr)

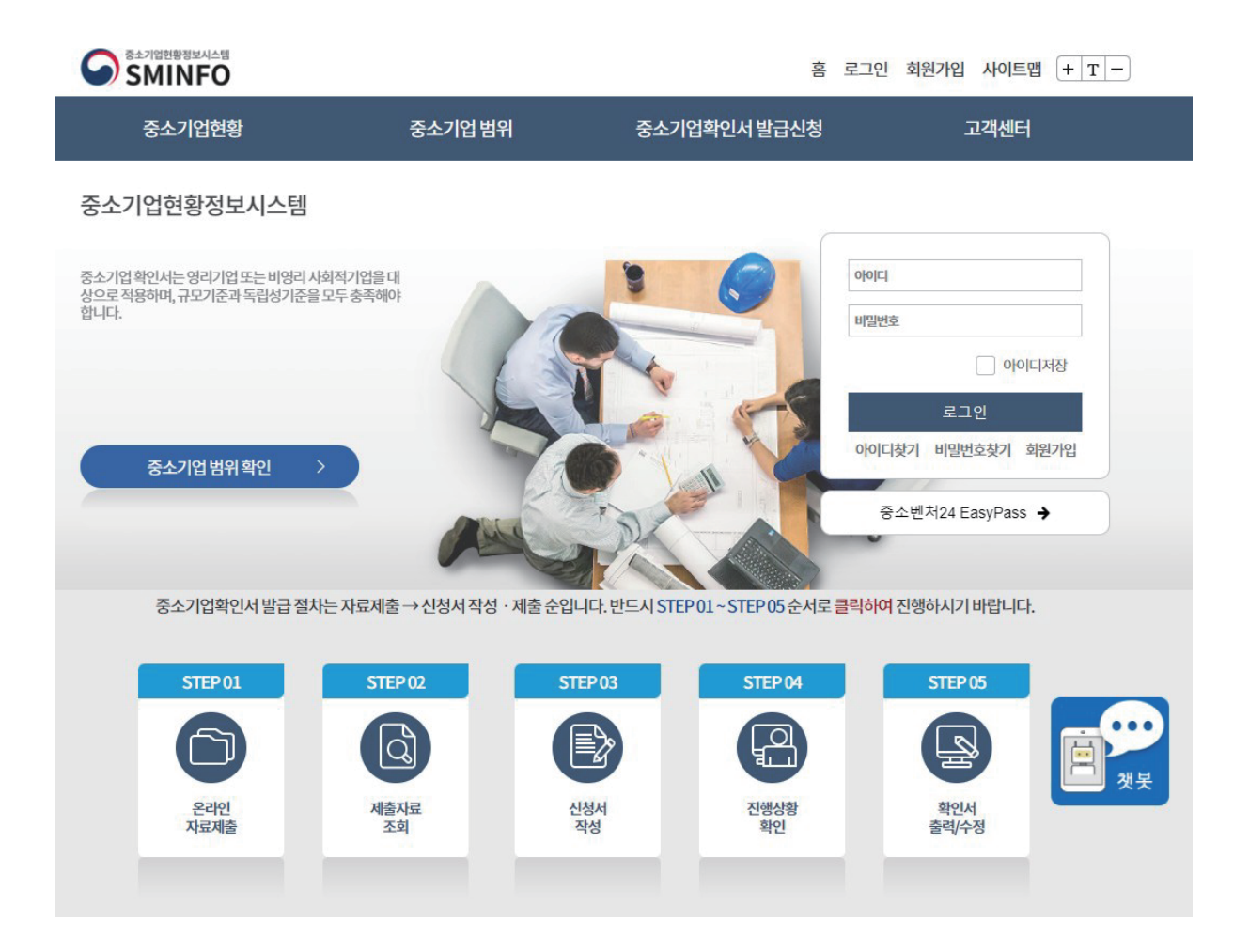

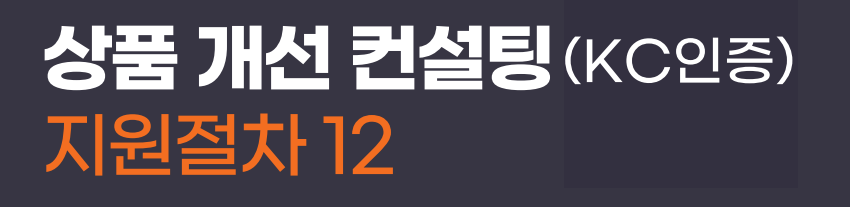

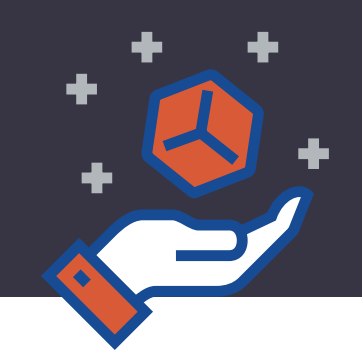

#### 2) 회원가입 및 로그인 후, 메인 화면에서 안내하는 발급절차 대로 '온라인 자료제출'부터 하나씩 진행

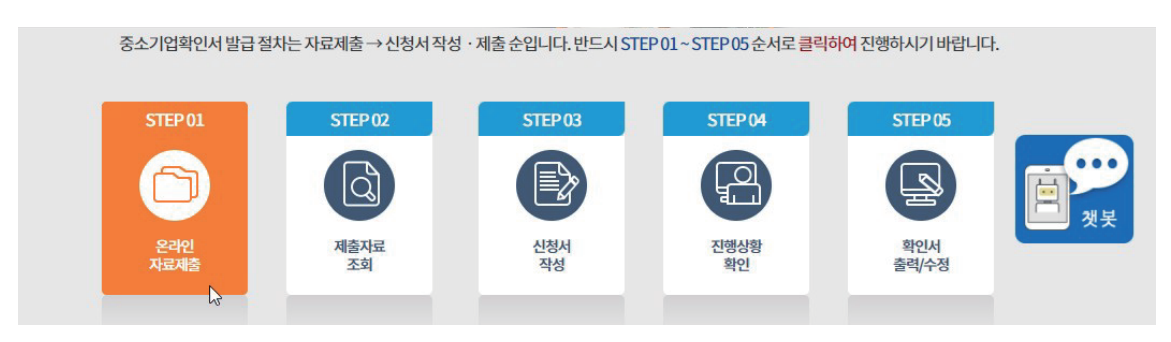

3) 법인 또는 개인기업 각각의 상황에 맞춰 탭을 클릭하고 화면에서 안내하는 대로 최근 3개년(2020, 2021, 2022)의 재무제표를 온라인 자료제출 프로그램을 설치하여 업로드(또는 세무대리인에게 업로드 요청)

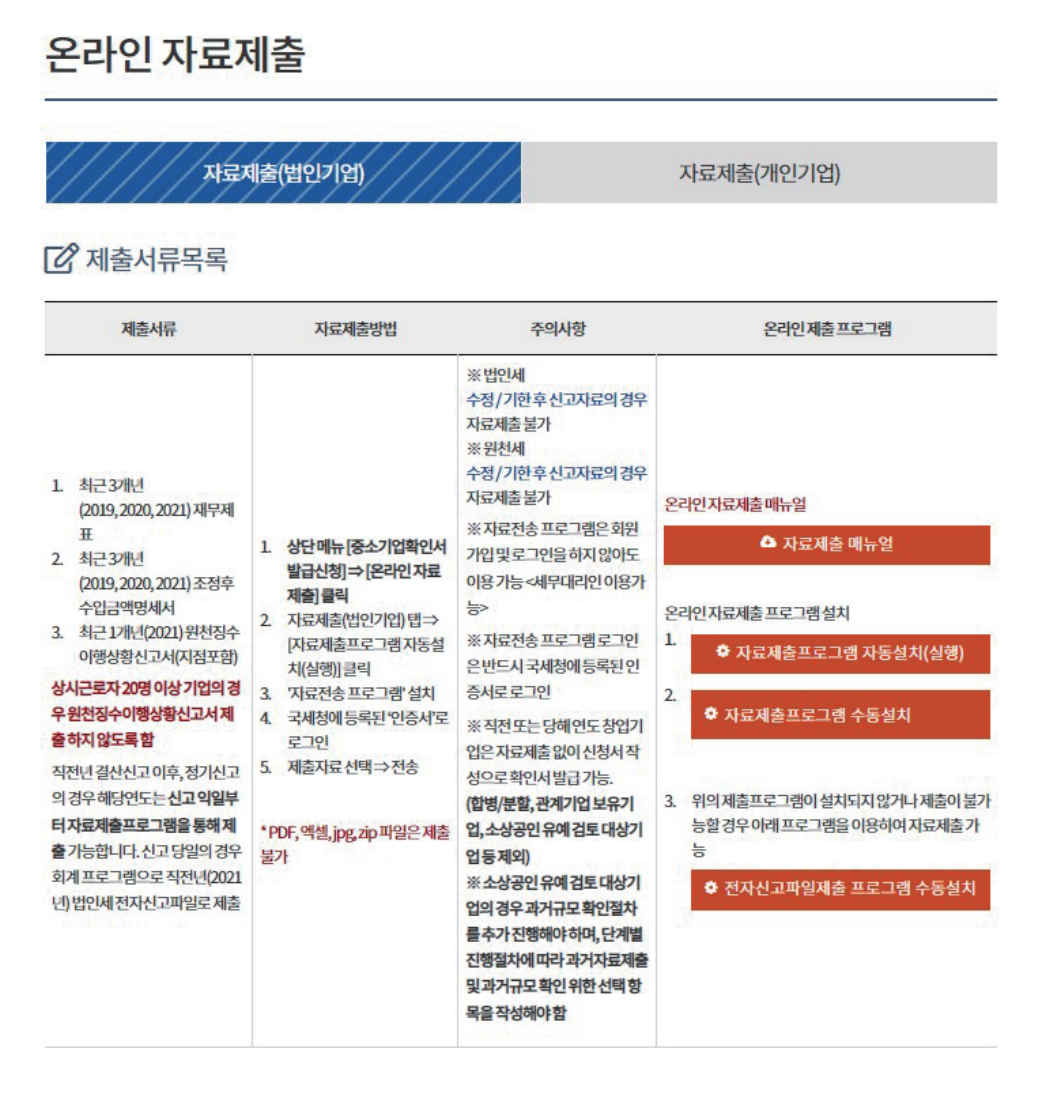

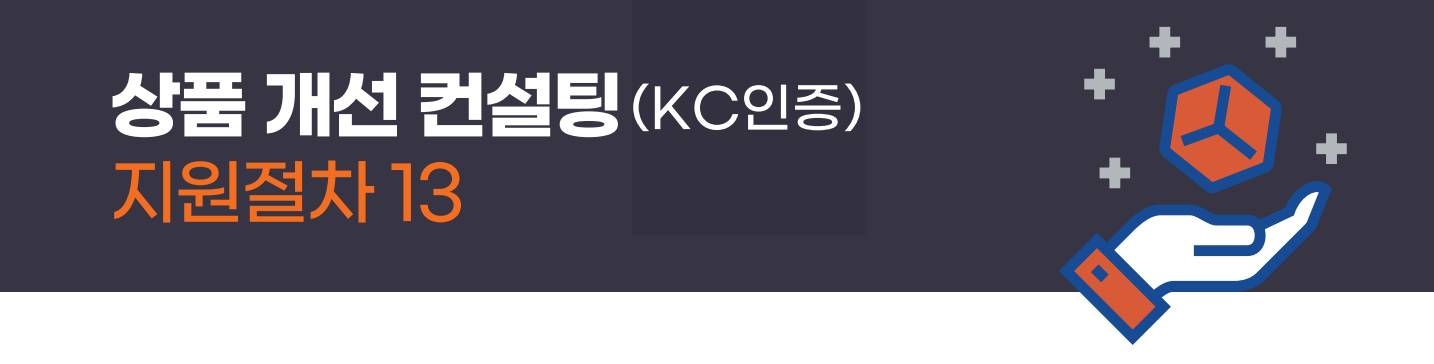

4) 자료제출이 완료되면 '제출자료 조회' 메뉴에서 아래처럼 검색하여 제출된 자료를 조회할 수 있습니다.

|                       |                                     | 分 > 중소기업확인서발급신청 > 제출자료조회         |
|-----------------------|-------------------------------------|----------------------------------|
| 중소기업확인서<br>발급신청       | 제출자료 조회                             |                                  |
| 발급절차 안내 +<br>온라인 자료제출 | 자료조희(온라인제출프로그램)<br>[간] 제출서류조회       | 자료조회 (국세청과세자료제출)                 |
| 제출자료 조회               | 자료조회 원천징수_전자신고(개인,법인) ~             |                                  |
| 신청서 작성                | 제출기간조회 2021-05-16 🗰 2022-05-16 🗰 검색 |                                  |
| 진행상황확인                |                                     |                                  |
| 확인서 출력 / 수정           | No 업체명 시입자변호 제출자료기준일                | 제출자료명 자료제출일 제출자 원천구분             |
| 발급안내문의처               | 2 주식회사 양 120-88-0 20210101~20211231 | 원천장수_전자신고 2022/05/12<br>16:52:47 |
|                       | 1 주식회사양 120-88-0 20200101~20201231  | 원천징수_전자신고 2021/05/17<br>17:21:30 |
|                       | « < 1                               | > »                              |

5) 자료가 조회되면 아래처럼 개인 또는 법인 기업인지 선택한 후 신청서를 작성합니다.

(개인 정보 동의 후에 신청기업 기본정보 입력)

▶ 개인정보 동의화면

ᢙ > 중소기업확인서 발급신청 > 신청서 작성

| 중소기업확인서     | 신청서 작성                                                                                                    |
|-------------|----------------------------------------------------------------------------------------------------|
| 발급신청        | ☑ 제출자료의 사실관계에 대한 동의                                                                                                    |
| 발급절차안내 +    |                                                                                                    |
| 온라인 자료제출    | 중소기업확인서 신청 시 신청기업의 정보 및 경쟁업찰제한여부 확인서 등을 허위 또는 잘 못 입력 하여 발생한 책임은 신청기<br>업에게 있으며 이에 이의가 없음을 확인합니다.                                             |
| 제출자료 조회     | 사실과 다른 내용 또는 허위자료 제출 (동 시스템 신청서 및 화면에 직접 입력한 사항 포함)하여 사실이 아닌 내용으로 중소기                                                                        |
| 신청서 작성      | 업확인서를 발급 받은 자 및 중소가업이 아닌 (대가업, 비영리 법인 및 단체 등)자가 중소가업 확인서를 발급 받아 중소가업 시<br>책에 참여한 경우 중시기업 기본법 22은 법 시행령 18조에 따라 500만원 이하 과태료가 부과되며, 旣지원 받은 사항 |
| 진행상황확인      | - 온무요또는 위소 및 외우 될 수 있답니다.                                                                                                    |
| 확인서 출력 / 수정 | 위 내용에 동의합니다.                                                                                                    |
| 발급안내 문의처    | ☑ 개인신용정보의 수집 및 이용 동의                                                                                                    |
|             | 중소기업현황정보시스템에서는 산청기업의 중소기업 여부를 판단하기 위하여 아래와 같은 개인신용정보를 수집하며 수집된<br>개인 신용정보는 중소기업 여부 판단 및 공지사항 전달 등 목적 으로만 활용됩니다.<br>수집하는 개인신용정보               |
|             | 성명, 주민등록번호 등 고유식별정보, 휴대전화번호 및 이메일 등 연락처 정보                                                                                                   |
|             | 정보주체는 개인신용정보의 수집 및 이용에 관한 사항에 대한 동의를 거부할 권리가 있으며 동의를 거부 할 경우에는 중기현황                                                                          |
|             | 위 내용에 동의합니다.                                                                                                    |

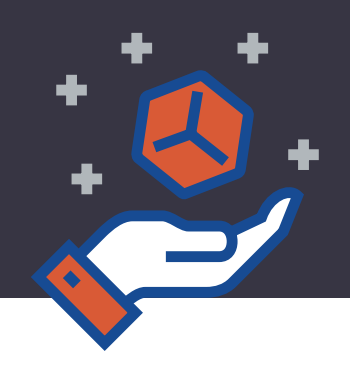

☆ > 중소기업확인서 발급신청 > 신청서 작성

#### 신청기업 기본정보 입력화면

| 중소기업확인서<br>발급신청       | 신청서 작성                                                             |                                                                                                  |                                               |             |
|-----------------------|--------------------------------------------------------------------|--------------------------------------------------------------------------------------------------|-----------------------------------------------|-------------|
| 발급절차 안내 +<br>온라인 자료제출 | *[온라인자료제출]이후신건<br>(국세청과세자료제출기업<br>[중소기업확인서 발급신청<br>*② 물음표의 내용을 반드시 | 청서를 작성하시기 바랍니다.<br>, 직전, 당해연도 창업기업, 3개년 간편질<br> -[제출자료 조회]에서 제출자료완료 여'<br>\] 확인하여 입력시 참고하시기 바랍니다 | 상부기업, 분할.합병, 관계기업보<br>부를 확인하신 후에 신청서를 작<br>ŀ. | 유기업제외)<br>성 |
| 제출자료조회                | 신청기업기본                                                             | 정보입력                                                                                             |                                               |             |
| 신청서 작성                | 기업명 • 🕜                                                            | 양                                                                                                | 대표자명 *                                        | z           |
| 진행상황확인                | 기업유형 * 2                                                           | 번이기업                                                                                             | 보전사업자등록역                                      | 2013.12.20  |
| 확인서 출력 / 수정           | ২অমপ্রমালই *                                                       |                                                                                                  |                                               |             |
| 발급안내 문의처              | *고유번호입력불가                                                          | 120-88-                                                                                          | 법인등록번호 *                                      | 11          |
|                       | 본점시업장주소 *                                                          | 04<br>서울마포구마포대로                                                                                  | 우편번호                                          |             |
|                       | 최근사업기간말일 * 💡                                                       | 예시:법인시                                                                                           | H업자[12월결산:2021.12.31]                         |             |
|                       | 확인서 지점정보표기 여부 *                                                    | 이 여 🕑 부                                                                                          | 지점사업자번호*                                      |             |
|                       | 지점사업장주소 *                                                          |                                                                                                  | 우편번호                                          |             |
|                       | 확인서용도* 🕜                                                           | 그이외                                                                                              |                                               | ~           |

6) 절차가 완료되면 아래와 같은 '중소기업 확인서'를 출력하실 수 있습니다.

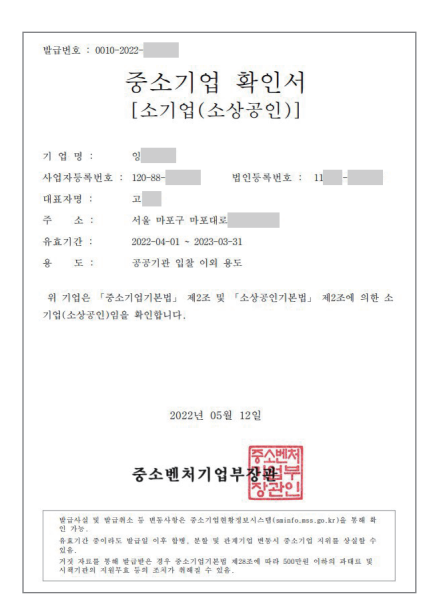

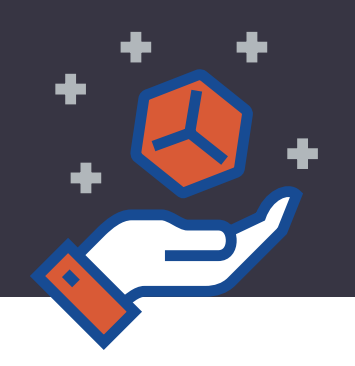

※ 국세 납세증명서는 홈택스 또는 정부24 시스템에서 발급 가능합니다.
 별도 표시해야 하는 서류의 유효기간은 서류 발급일이 아니라 서류상에 표시된 유효기간 입니다.

### [국세 납세증명서 ] 발급 방법

1) 홈택스 접속(http://sminfo.mss.go.kr)후 로그인 하여, 민원증명 메뉴에서 '납세증명서(국세완납증명)' 선택

| Hometax, 국세청홈택스                                                | 조회/발                               | 급 민원종                                      | 등명 신청/제                               | 출 신고/납부                                        | 상담/제보                                                                                                    | ♀ ⅲ<br>검색 전체메뉴                            | 설정                                                                      |
|----------------------------------------------------------------|------------------------------------|--------------------------------------------|---------------------------------------|------------------------------------------------|----------------------------------------------------------------------------------------------------|-------------------------------------------|-------------------------------------------------------------------------|
| 원증명 신청/조회                                                      | 민원증명발                              | 급신청                                        |                                       |                                                |                                                                                                    | 메뉴펼침 기능                                   | 해제                                                                      |
| 국세증명신청                                                         | <ul> <li>사업자등</li> </ul>           | 록증 재발급                                     | • 표준재두                                | 제표증명                                           |                                                                                                    |                                           |                                                                         |
| 사실증명신청                                                         | • 사업자등·                            | 록증명                                        | - 사업자단                                | 위과세 적용 종된사업장증명                                 |                                                                                                    |                                           |                                                                         |
| 민원증명 원본확인(수요처 조회)                                              | • 휴업사실                             | 증명                                         | - 모범납서                                | 자증명                                            |                                                                                                    |                                           |                                                                         |
| 문서위변조방지 및 처벌안내                                                 | • 폐업사실·                            | 증명                                         | <ul> <li>취업후혁</li> <li>면서</li> </ul>  | 자금상환_상환금납부사실증                                  |                                                                                                    |                                           |                                                                         |
| 민원증명 민원신청결과조회                                                  | <ul> <li>납세증명</li> </ul>           | 서(국세완납증명)                                  | ζ <sup>lm</sup> )                     |                                                |                                                                                                    |                                           |                                                                         |
| 민원실 대기인원 조회                                                    | • 납부내역·                            | 증명(납세사실증명)                                 | 0                                     |                                                |                                                                                                    |                                           |                                                                         |
| 미위신대기이위지도서비스                                                   | - 부가가치.                            | 세 과세표준증명                                   |                                       |                                                |                                                                                                    |                                           |                                                                         |
| [[[[[[[]]]]]]][[[[[]]]]]]]]]                                   | - 부가가치                             | 세 면세사업자 수입                                 | 금액증명                                  |                                                |                                                                                                    |                                           |                                                                         |
|                                                                | • 부가가치                             | 세 면세사업자 수입                                 | 금액증명                                  |                                                |                                                                                                    |                                           | · · · · · · · · · · · · · · · · · · ·                                   |
| 주찾는 메뉴 (+ 등록)                                                  | • 부가가치.                            | 세 면세사업자 수입                                 | 3액중명<br>1/3 <>                        | 세금종류별 서비                                       | <u> </u>                                                                                                    | 1/2 [                                     | · · · · · · · · · · · · · · · · · · ·                                   |
| 주찾는 메뉴 (+등록)                                                   | ・ <sup>부</sup> 가가지・                | 에 면세사업자 수입                                 | 3억중명<br>1/3 <>                        | 세금종류별 서비<br>호구 세금모의계산                          | <u>~</u>                                                                                                    | 1/2 [<br>법인세                              | <ul> <li>&lt; &gt;</li> <li>소품영상</li> <li>법령정보</li> <li>접기 ^</li> </ul> |
| 주찾는 메뉴 (+ 등록)<br>())) 홈택스 전자세급계산서<br>전자세급계산서                   | • 부가가지                             | 에 면세사업자 수입당<br>비원사업자 수입당<br>나세운명서<br>다세운명서 | 금액중영<br>1/3 ( )<br>[]<br>[]<br>남부내역조회 | 세금종류별 서비<br>당 세금모의계산<br>안 양도소득세                | <br>₽<br><b>₽</b>                                                                                                    | 1/2 [<br>법인세<br>소비제세                      | 순 :><br>순 := 영상<br>법 영정보<br>접 기 ^                                       |
| 주찾는 메뉴 (+등록)<br>My 홈택스 전자세금계산서<br>건별발급                         | · 부가가지.<br>전자세금계산서<br>발급목록조회       | 에 면세사업자 수입위<br>내용명서<br>(국세완법중명서            | 3약중명<br>1/3 < ><br>단위<br>남부내역조회       | 세금종류별 서비<br>(교) 세금모의계산<br>(교) 양도소득세<br>(교) 원천세 | ∸<br>■a<br>&<br>&                                                                                                    | 1/2 [<br>법인세<br>소비제세<br>사업자등록             | 승품영상<br>승품영상<br>법령정보<br>접기 ^<br>TOP                                     |
| 주찾는 메뉴 (+등록)<br>(오) (전자세금계산세<br>건별발급)<br>(오) (전자세금계산세<br>건별발급) | • 부가가지.<br>탄자<br>전자세금계산서<br>발급목록조회 | 에 면세사업자 수입;<br>말제중명서<br>(국세완남중명)           | 금액증명<br>1/3 < ><br>당부내역조회             | 세금종류별 서비<br>세금모의계산                             | <br>₽<br>₽ | 1/2 [<br>법인세<br>소비제세<br>사업자등록<br>공익법인결산서류 | 승품영상                                                                    |

#### 2) 기본 인적 사항 입력 후 서류 신청

#### 납세증명(국세완납증명)

- \* 납세증명서는 발급일 현재 기한면장·유예액 또는 수탁자의 물적납세의무와 관련된 체납액을 제외하고는 다른 체납액이 없음을 증명하는 민원입니다.
- 법세증명서의 유효기간은 발급일로부터 30일이나, 고지된 국세가 있는 경우 30일 미만일 수 있으니 <u>'My홈택스''</u>에서 고지내역을 확인하시기 바랍니다.
   해외이주용 납세증명서는 신청일로부터 10일(영업일 기준) 이내에 처리하는 증명으로 신청결과는 <u>'민원증명 처리결과 조회'</u>에서 확인 가능합니다.
- · 해외하수용 입제용용자는 현용물로수다 10월(응입물 가운/하네에 저다하는 응용으로 현용물과는 <u>한용용용자</u>
   · 홈택스에서 체납세금을 납부했음에도 납세증명서 발급이 불가할 경우에는 관할세무서에 문의하시기 바랍니다.

| C 11 C 10                | 3884-759-                         |                                        |                               | 처리기간                     | 격사                 | (단. 해외이~           | 주용 10일        |
|--------------------------|-----------------------------------|----------------------------------------|-------------------------------|--------------------------|--------------------|--------------------|---------------|
| Ar In Ar                 | 성명(상호)                            | 주식회사 양                                 |                               | 주민동목반                    | 2 120-88           | -                  |               |
| 인적사항                     | 주소(사업장)                           | 서울특별시 마포-                              | 구 마포대로                        | 0.1 8.1 8.1              | (22)               | -                  |               |
| 중명서희<br>사용목적             | [·] 대금·       [] 해외·       [] 기 1 | 수령<br>이주 (이주번호<br>타                    | 4                             | 호, 이주화                   | 연일 년               | [ 웹 일)             |               |
|                          | 유효기간                              | 2022년 6월                               | 12 월                          |                          |                    |                    |               |
| 증명서의<br>유효기간             | 유효기간을<br>정한 사유                    | () (국제정<br>() 기타 ()                    | 수법 시행령<br>사유:                 | 和96.至1<br>) P            |                    |                    |               |
|                          | श्रेष्ट्र- ३ व<br>इन              | 전호·유제<br>기간                            | 과세기간                          | 세육                       | 납부기환               | 세역                 | 가산            |
| <u>एउ</u> न्यूज<br>ध्रुव |                                   |                                        | 5                             | 없                        | 8                  |                    |               |
| ((++);+)                 |                                   | 1-2                                    |                               | _                        | 0                  |                    |               |
| 2                        |                                   | 2                                      |                               |                          |                    | 10                 |               |
| 물지납세의무                   |                                   | 위탁자                                    | 과세기간                          | 세목                       | 납부기한               | 세역                 | 가산            |
| 제답내어                     |                                   | 15 a                                   | 명                             | 엀                        | 8                  |                    |               |
| (任相: 相)                  |                                   | 1                                      | 3                             | Ach                      |                    |                    |               |
| 「국세국<br>「부가가:<br>관련된 체   | 년수법, 제10<br>년세법, 제3조<br>납액을 제의하:  | 18조 및 같은 법<br>의2 및 《종합부동<br>고는 다른 제답액이 | 시행링 제95<br>산세법」 제7.<br>없음을 증명 | 조예 따라<br>조의2 및 제<br>합니다. | 발급일 현계<br>2조희2에 다른 | 위의 연장·<br>5 수탁자의 불 | 유예역 5<br>작남세의 |
| 점수번호                     | 50288                             |                                        |                               | 909                      | 14 5 81 1          | 2 01 1             | NTERUS        |
| 담당부서                     | 민원봉사실                             |                                        |                               | 202                      | C J H I            | 5 2 0              |               |
| <b>B</b> 당 자             |                                   |                                        |                               | 마                        | 포세무                | 서장                 | (21)          |
|                          | 02-705-7228 바로세구시경 문제를운동          |                                        |                               |                          |                    |                    |               |

#### 3) 아래와 같은 '국세 납세증명서'가 발급됩니다.

| 신청내용   |                                |  |
|--------|--------------------------------|--|
| * 발급유형 | ◉ 한글증명 ○ 영문증명                  |  |
| * 사용목적 | ● 대금수령 ○ 기타 ○ 해외이주             |  |
| * 제 출처 | -선택- 💙 ※ 금융기관 제출용은 기본 2매(변경가능) |  |
| 신청일    | 2022-05-16                     |  |
|        |                                |  |

신청하기

# ★ 발급희망수량 1 ♥ 매

| 수영방법          |                                           |
|---------------|-------------------------------------------|
| * 주민등록번호 공개여부 | ○ 공개 ● 비공개 ※ (비공개시 출력 예 : 881111-*******) |
| * 수령방법        | ◉ 인터넷발급(프린터출력) ○ 인터넷열람(화면조회)              |
|               |                                           |

| 이메일                   | pr             | @ naver.com    | naver.com 🖌              |                   |
|-----------------------|----------------|----------------|--------------------------|-------------------|
| ※ 개인정보 유출 가능성을 사전 차단히 | ŀ기 위해 일부 정보를 미 | ⊦스킹(●●●●) 처리하였 | 습니다. 해당 칸을 마우스로 클릭하면 입력된 | ! 정보를 확인할 수 있습니다. |
| 수령방법                  |                |                |                          |                   |
| * 주민등록번호 공개여부         | ○ 공개 ●         | 비공개 ※(비공개지 종   | 련 예 : 881111-*******)    |                   |

#### 주민(사업자)등록번호 120-88-상호 주식회사 잉 대표자명 고\*\*\* 전화번호 010 🗸 - 3 - •••• 휴대전화번호

#### 기본 인적 사항

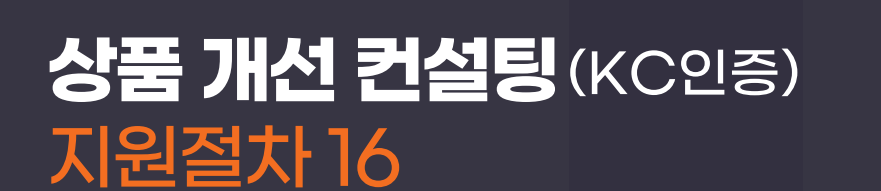

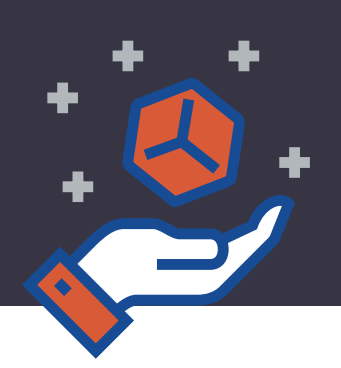

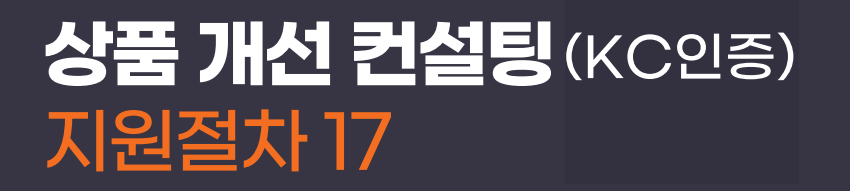

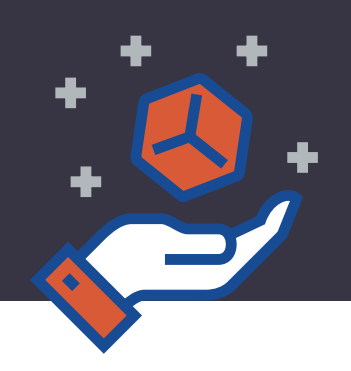

※ 지방세 납세증명서는 위택스 또는 정부24 시스템에서 발급 가능합니다. 별도 표시해야 하는 서류의 유효기간은 서류 발급일이 아니라 서류상에 표시된 유효기간 입니다.

### [지방세 납세증명서] 발급 방법

1) 위택스 접속(https://www.wetax.go.kr)후 로그인 하여, 납부결과 메뉴에서 '납세증명서' 선택

| wetax                      | 신고하기 납부하기                   | 납부결과                        | 환급신청 | 부가서비스                                    | 지방세정보       | 나의 위택스           | <b>Q</b><br>통합검색         | 전체메뉴 |  |
|----------------------------|-----------------------------|-----------------------------|------|------------------------------------------|-------------|------------------|--------------------------|------|--|
|                            |                             | 전치                          | 쉐메뉴  |                                          |             |                  |                          |      |  |
|                            | 검색어를 입력하                    |                             |      |                                          |             |                  |                          |      |  |
|                            | 검색을 통해 위택스 사이트에 있는          | 는 메뉴를 바로 찾을 수 있             | 습니다. |                                          |             |                  |                          |      |  |
| 신고하기                       | 납부하기                        | 납                           | 부결과  |                                          | 환급신청        |                  | 부가서비스                    |      |  |
| 취득세                        | 지방세                         | 지방세                         |      | 환급금 간                                    | 단조회         | 고지서 전지           | 송달                       |      |  |
| • 부동산                      | 지방세외수입                      | 지방세외수입                      |      | 환급금 조                                    | 환급금 조회 · 신청 |                  | · 전자송달 신청<br>· 고지서 전자사서함 |      |  |
| 등록면허세                      | 환경개선부담금                     | 환경개선부담금                     | 3    | • 지방세                                    | 01401       |                  |                          |      |  |
| · 등록분                      | 상하수도요금                      | 상하수도요금                      |      | · 지망제<br>· 환경개                           | 외수입<br>선부담금 | 문자알림신            | 성                        |      |  |
| ·면허분                       | 전 <mark>자</mark> 납부번호 조회ㆍ납부 | 전자납부번호                      | 조회   | <ul> <li>· 상하수</li> <li>· 담배소</li> </ul> | 도요금<br>비세   | 간편납부번            | 호신청                      |      |  |
| 레거세                        | ·지방세                        | 납세자 일괄조                     | 회    |                                          |             | 지방세 자동           | 납부                       |      |  |
| 지역자원시설세                    | · 지방세외수입<br>· 화경개세부당금       | 증명서 발급                      |      | 환급신청                                     | 확인          | · 자동납부           | 신청                       |      |  |
| 담배소비세                      | · 상하수도요금                    | · 납부확인서                     |      | <ul> <li>지방세</li> <li>지방세</li> </ul>     | 외수입         | · 일반납부           | 변경신청                     |      |  |
| · 제조자<br>· 수입판매업자          | 통합납부바구니                     | • <u>남세종명서</u><br>• 세목별 과세* |      | · 환경개<br>· 상하수                           | 선부담금<br>도요금 | 지방세외수            | 입 자동납부                   |      |  |
| · 납세담보확인 발급신청<br>· 담배반출 신고 | · 납부바구니 조회<br>· 납부확인        | 에야나비겨고:                     | 하이   | · 님배소<br>기바내하                            | 리제하다        | · 자동납부<br>· 신청현황 | 년신청<br>남                 |      |  |
| • 면세담배 공급신고                |                             | 에락답부결과                      | 직원   | 지망세완함                                    | 급계획 인포      |                  |                          |      |  |

#### 2) 정보 입력 후 발급

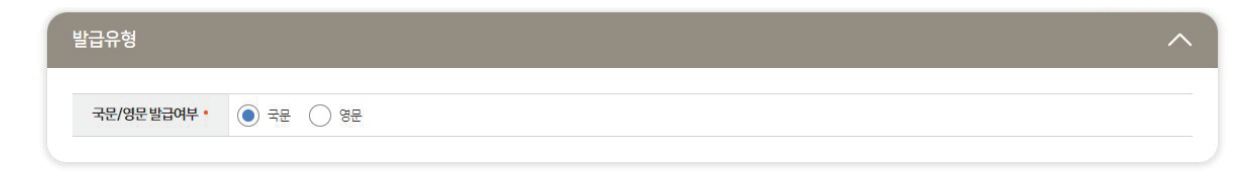

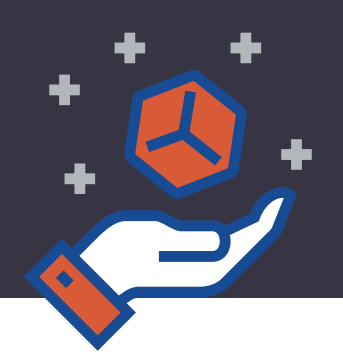

| 성명/법인명       | 주식회사 잉                  | 주민/법인번호 | 110111- |  |  |  |
|--------------|-------------------------|---------|---------|--|--|--|
| 사업자번호        | 120 - 88 - 07057        | 상호      | 주식회사잉   |  |  |  |
| 주소 •         | 주소검색 서울특별시 영등포구 영신로 40길 |         |         |  |  |  |
|              | 서울시 서대문구 경기대로           |         |         |  |  |  |
| 현사업장주소       | 현사업장 주소를 입력하세요.         |         |         |  |  |  |
| 전회번호(휴대전화) • | 010 - 3 -               |         |         |  |  |  |
|              |                         |         |         |  |  |  |
| 방내용          |                         |         |         |  |  |  |

3) 아래와 같은 **'지방세 납세증명서'**가 발급됩니다.

| covance numb                                                                                                    | 04<br>er                                                                                                    | 접수일시<br>Time and Date                                                                                                    | 2022-05-1<br>e of receipt                                                                                                    | 3 Ald<br>Pro                                                                                                    | 기간 역시<br>cessing Period Imm                                                                                                    | ediately                                                                                                    |                                                                                                    |
|----------------------------------------------------------------------------------------------------|----------------------------------------------------------------------------------------------------|----------------------------------------------------------------------------------------------------|----------------------------------------------------------------------------------------------------|----------------------------------------------------------------------------------------------------|----------------------------------------------------------------------------------------------------|----------------------------------------------------------------------------------------------------|----------------------------------------------------------------------------------------------------|
| 남세자<br>Taxpayer                                                                                                    | 영영(범인명)<br>Name(Name of Derperat<br>주소(영업소)<br>Address(Business Offi<br>4용<br>전화번호(휴대전화)<br>Phone number(Delistar<br>0.00~2                                                                                                    | ian)<br>ce)<br>phone number)                                                                                                    | Res<br>1                                                                                                    | (법인 · 외국인) 등·<br>ident(Corporation ·<br>10111 -                                                                                                    | (변호<br>Foreign]Registrati                                                                                                    | on Nunber                                                                                                    |                                                                                                    |
| 중명서의<br>사용 목적<br>Purpose of<br>Certificate                                                                                                    | 대응수행<br>Imposing of payment<br>전원이주<br>Immigration<br>부분산 전택원이<br>I Impostration for<br>real estate trust<br>그 방의 목적                                                                                                    | 대급 지급가<br>Payer<br>이주변호<br>Errigration<br>신탁 부동은<br>Informatio<br>정부지원                                                                                                    | 타o<br>D의 표시 (소짜)<br>n of real estab                                                                                                    | 18990(주신고일<br>Date of the Report<br>9, 건물변화 및 번호)<br>1 Trust (Location, Bu                                                                                                    | 년<br>yyyy                                                                                                    | 9 <b>4</b><br>mi                                                                                                    | 12                                                                                                  |
|                                                                                                    | Tothers<br>중명사 신왕부수                                                                                                    |                                                                                                    |                                                                                                    |                                                                                                    |                                                                                                    |                                                                                                    | 1                                                                                                   |
| Copies<br>(지영세징아법」계<br>시기 바랍니다.<br>I request to certify<br>delinquent tax as<br>6(1) of the Enforce                                                                                                    | IS 전 및 같은 법 시행원 제63<br>that I have no delinquent<br>of the issued date of this o<br>sement Decree of Collectio                                                                                                    | taxes except for th<br>entificate, in accor<br>n Act for Local Tax                                                                                                    | 일 원제 김수유여동<br>he above mentio<br>dence with the p<br>ses.                                                                                                    | i 또는 세납치분유에역을<br>ned suspension of tax<br>rovision of the Article !<br>21                                                                                                    | 제외하고는 다른 세상의<br>collection or suspension<br>of Collection Act for L<br>122 년(yyyy) 05 1                                                                                                    | ici (288 8 81<br>n of dispositio<br>ocal Taxes an<br>M(mn) 13                                                                                                    | th에<br>not<br>dAn<br>일(d                                                                            |
| Capita<br>'지병해장수법, 제<br>시기 방법니다.<br>Inequest to certify<br>delinguent tax as<br>G(1) of the Enforce<br>응어분부<br>'Pype of taxe<br>supported                                                                                                    | 5초 및 값은 법 시행원 계63<br>* that I have no delinquent<br>of the issued date of this<br>ement Decree of Collectio<br>coll 또는 제나티지 문제다<br>위매기간<br>Period of taxes<br>unzended                                                                                                    | All Bol Gick W2<br>taxes except for the<br>entificate, in accorr<br>in Act for Local Tax<br>Appl 1<br>1 9/41 Suspensin<br>2148(55)<br>Tax Year                                                                                                    | U BRI 20.005<br>he above mentio<br>dance with the p<br>res.<br>Clarc(LavR)<br>icant (Taxpayer<br>on of Tax Collec<br>Alt<br>Tax hems                                                                                                    | i 또는 제상처분용에여용<br>ned suspension of tax<br>rovision of the Article !<br>20<br>가 주석회사 양<br>)<br>Clion or Suspension o<br>남부가(한<br>Due date for payme                                       | 제외하고는 다른 세상의<br>collection or suspension<br>of Collection Act for L<br>122 년(yyyy) 06 1<br>Disposition of Delin<br>지정 Amount<br>Tax Amount                                                                                                    | tol (2:8-8-84)<br>nof dispositio<br>ocal Taxes an<br>8 (mn) 13<br>(H9<br>Csignature o<br>report Tax<br>765<br>Pena                                                       | thion<br>d Art<br>일(d<br>도쿄<br>방송                                                                   |
| Cooleo<br>'지법예정수법, 지<br>시기 바랍니다.<br>Insourt to certify<br>delinguent tax as<br>6(1) of the Enforce<br>용어영문<br>''Dype of Lave<br>Suspended                                                                                                    | ISA 및 공은 법 시행원 계63<br>that have no delegant<br>of the issued data of this<br>ament Decree of Collectio<br>Period E 또는 제노(치 조 관리<br>Support)는<br>Supported<br>Supported                                                                                                    | 지역 1월04 대교육 발급<br>taxes except for th<br>entificate, in accor-<br>in Act for Local Tax<br>Appl :<br>1 양서 Suspensis<br>고려면도<br>Tax Year<br>- 해                                                                                                    | 및 영제 같아유어용<br>he above mentio<br>dance with the p<br>ers.<br>(J월안/(UARR)<br>icant) Taxpayer<br>on of Tax Collec<br>서쪽<br>Tax Rems<br>당 사항 없음()                                                                                                    | 또는 제발부분용여력을<br>ned supportion of tax<br>rovision of the Article 1<br>21<br>21<br>21<br>21<br>21<br>21<br>21<br>21<br>21<br>21<br>21<br>21<br>21                                          | 제외하고는 다른 제발적<br>collection or supposion<br>of Collection Act for L<br>2022 년(yyyy) 06 1<br>Disposition of Delile<br>제방어<br>Tax Amount                                                                                                    | of \$288 61<br>of dispositio<br>coal Taxes at<br>8(mm) 13<br>(H9<br>Cignature<br>(Signature<br>Penal<br>215<br>Penal                                                     | thioi<br>n of<br>d Art<br>일(d<br>1 또는<br>tions                                                      |
| Doties         Doties           (기보여 등 0 년 4 1, 14)         Homes 10 and 14           (지보여 등 0 년 4, 14)         Homes 10 and 14           (비) of the Enfort         Bold 8 1           (日) of the Enfort         Homes 10 and 14           (日) of the Enfort         Homes 10 and 14           (日) of the Enfort         Homes 10 and 14           (日) dt 14 and 14         Homes 10 and 14           (日) dt 14 and 14         Homes 10 and 14           (日) dt 14 and 14         Homes 10 and 14           (1) dt 14 and 14         Homes 10 and 14           (1) dt 14 and 14         Homes 10 and 14           (2) of the Enfort         Homes 10 and 14           (1) Homes 10 and 14         Homes 10 and 14           (2) of the Enfort         Homes 10 and 14           (2) of the Enfort         Homes 10 and 14           (2) of the Enfort         Homes 10 and 14           (2) of the Enfort         Homes 10 and 14           (2) of the Enfort         Homes 10 and 14           (2) of the Enfort         Homes 10 and 14           (2) of the Enfort         Homes 10 and 14           (2) of the Enfort         Homes 10 and 14           (2) of the Enfort         Homes 10 and 14           (2) of the Enfort         Homes 10 and 1 | 다 또 같은 법 사람의 제43<br>* 'PMI here to delicit query<br>d'hit in the total of this<br>ament Decree of Collectio<br>(1월 보는 포노/비포드 eff Collectio<br>(1월 보는 포노/비포드 eff Collection)(1월 10 - 10 - 10 - 10 - 10 - 10 - 10 - 10 | 지 19에 무려 넣급<br>taxes except for th<br>entificate, in accore<br>in Act for local Tax<br>Acput<br>전 19세 Suspension<br>고려변드<br>Tax Year<br>- 여행<br>제6조제2.50에 다<br>es except for the ac-<br>es except for the ac-<br>est except for the ac-<br>est except for the ac-<br>est | 할 명과 김수용에<br>the above meetion<br>dence with the pre-<br>cent Tax learns<br>이 에 Tax Cetter<br>다 Tax learns<br>당 사항 QSA(T<br>지수 명구의 현재 1<br>above methorese<br>those methorese<br>those methorese<br>those and the pre-<br>text<br>n) 12 일(dd)<br>조(납세용 당유<br><b>十도구 경장</b> | III C A MLA HERIO MAN<br>IIII C A MLA HERIO AND A HERIO AND A<br>IIIII C A C A SUBMENTION OF THE AFTICAL<br>IIIIII C A SUBMENTION OF THE AFTICAL<br>IIIIIIIIIIIIIIIIIIIIIIIIIIIIIIIIIIII | 재미치구는 다른 세념적<br>collection or supersisio<br>of Collection Act for L<br>22 년(yyyy) 05 1<br>Disposition of Bellin<br>제한 지원에서<br>제한 지원에서<br>제한 제한 지원에서<br>제한 제<br>한 지원에서<br>제한 제<br>한 지원에서<br>제한 지원에<br>제한 지원에<br>제한 지원에서<br>제한 전<br>(1) (1) (1) (1) (1) (1) (1) (1) (1) (1) | tol 오용을 관락<br>no of dispositio<br>coal Taxes an<br>실(mm) 13<br>(HQ<br>Cignetature or<br>papert Taxe<br>Penal<br>21년·고는 다른<br>disposition or<br>Local Taxes an<br>(mm) 13 | 1 바이<br>n of<br>d An<br>일 (d<br>1 또는<br>Nes<br>Nes<br>Nes<br>Nes<br>Nes<br>Nes<br>Nes<br>Nes<br>Nes |

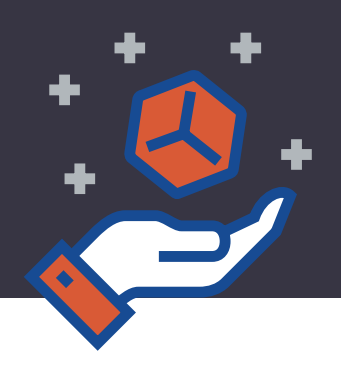

### 발급된 서류들은 하단의 신청 화면에 업로드합니다.

임시저장 등록 상품 개선 컨설팅(밀키트/디자인·콘텐츠/온라인홍보/KC인증 등) ③ 29:50 상품 정보 신청 정보 일반 기업정보 인증자료 추가 기업정보 필수 첨부 \* 첨부 파일의 최대 용량은 10MB 입니다. \* 사업자등록증명서 ② 자료연례 1 파일추가 ⑦ 자료연계 1 파일추가 처부 파일의 최대 용량은 10MB 입니다. \* 중소기업확인서 \* 내용 확인 : 소기업(소상공인) \* 유효기간 확인 필 (유효기간 : 신청<mark>일 이후)</mark> \* 첨부 파일의 최대 용량은 10MB 입니다. ⊘ 자료연례 ▲ 파일추가 \* 국세납부증명서 \* 직인필수 \* 유효기간 확인 필 (유효기간 : 신청<mark>일</mark> 이후) ♂ 자료연례 ▲ 파일추가 \* 첨부 파일의 최대 용량은 10MB 입니다.

#### 18. 업로드 완료 후 '등록'을 누르면 마무리됩니다.

\* 유효기간 확인 필 (유효기간 : 신청일 이후)

\* 유효기간 확인 필 (유효기간 : 신청일 이후)

♥ 자료연계 ▲ 파일추가 \* 첨부 파일의 최대 용량은 10MB 입니다.

⑦ 자료연계 1 파일추가

\* 직인필수

\* 국세납부증명서

| ŀ인·콘텐츠/온라인홍보/KC인증 등                                                           | 등)                          |                                       | © 29:50 임시저장 등록                                 |  |  |  |  |  |  |
|-------------------------------------------------------------------------------|-----------------------------|---------------------------------------|-------------------------------------------------|--|--|--|--|--|--|
| 상품 정보                                                                         | 일반 기업정보                     | 추가 기업정보                               | 인증자료                                            |  |  |  |  |  |  |
|                                                                               |                             |                                       |                                                 |  |  |  |  |  |  |
| <ul> <li>♥ 자료연계</li> <li>▲ 파일추가</li> <li>* 첨부 파일의 최대 용량은 10MB 입니다.</li> </ul> |                             |                                       |                                                 |  |  |  |  |  |  |
| ⑦ 자료연계 1 파일추가 * 첨부                                                            | 파일의 최대 용량은 10MB 입니다.        |                                       |                                                 |  |  |  |  |  |  |
|                                                                               | 안·콘텐츠/온라인홍보/KC인증 ·<br>상품 정보 | ·인·콘텐츠/온라인홍보/KC인증 등)<br>상품 정보 일반 기업정보 | •인 • 콘텐츠/온라인홍보/KC인증 등)<br>상품 정보 일반 기업정보 추가 기업정보 |  |  |  |  |  |  |

\* 첨부 파일의 최대 용량은 10MB 입니다.